# **TP IPBX 05 : INSTALLATION SERVEUR SIP**

# **Objectif : Etre capable de mettre en oeuvre la téléphonie par IP.**

|                                                                             | 2     |
|-----------------------------------------------------------------------------|-------|
| 1. Installation du serveur SIP                                              | 3     |
| 1.1. Configuration                                                          | 3     |
| 1.2. Configurer un compte SIP                                               | 3     |
| 2. Installation sans Obox (serveur sur réseau local + Ipphone)              | 5     |
| 2.1. Plan IP :                                                              | 5     |
| 2.2. Créer les extensions pour chaque téléphone comme précédemment          | 5     |
| 2.3. Configuration des IPPhones                                             | 6     |
| 2.4. Conclusion                                                             | 8     |
| 3. Configuration de l'obox                                                  | 8     |
| 3.1. Configurer de l'obox en mode WAN (ou LAN lycée)                        | 8     |
| 3.2. Installer la ligne IP dans l'obox manager : ligne ITSP (ITSP = fournis | sseur |
| accès téléphonique par IP)                                                  | 10    |
| 3.3. Configurer la ligne IP dans Web manager :                              | 10    |
| 4 Installation d'un softphone                                               | 13    |
| 4.1. Configuration                                                          | 13    |
| 4.2. Test                                                                   | 14    |
| 5 Installation du téléphone IP                                              | 14    |
| 5.1 Installation                                                            | 14    |
| 5.2 Configuration du téléphone                                              | 14    |
| 6 Test complet du système avec serveur TRIXBOX                              | 16    |
| 6.1 Configuration :                                                         | 16    |
| 6.2 Matériel ·                                                              | 10    |
| 6.3 Mise en œuvre                                                           | 10    |
| 6.4 Installation du site OPOV :                                             | 10    |
| 6.5 Test finaux :                                                           | 10    |
| 0.3. Test Illiaux                                                           | 10 I  |
| 7.1. Qualty and a start                                                     | 19    |
| /.1. Queiques tests                                                         | 19    |

## Matériel nécessaire :

serveur SIP + carte réseau RJ45 obox avec au moins 2 téléphones (IP, analogique ou dédié) un softphone (en LAN filaire ou Wifi) cable réseau RJ45 + Un Ipphone sur WAN *Réseau à réaliser :* On souhaite réaliser le réseau téléphonique suivant :

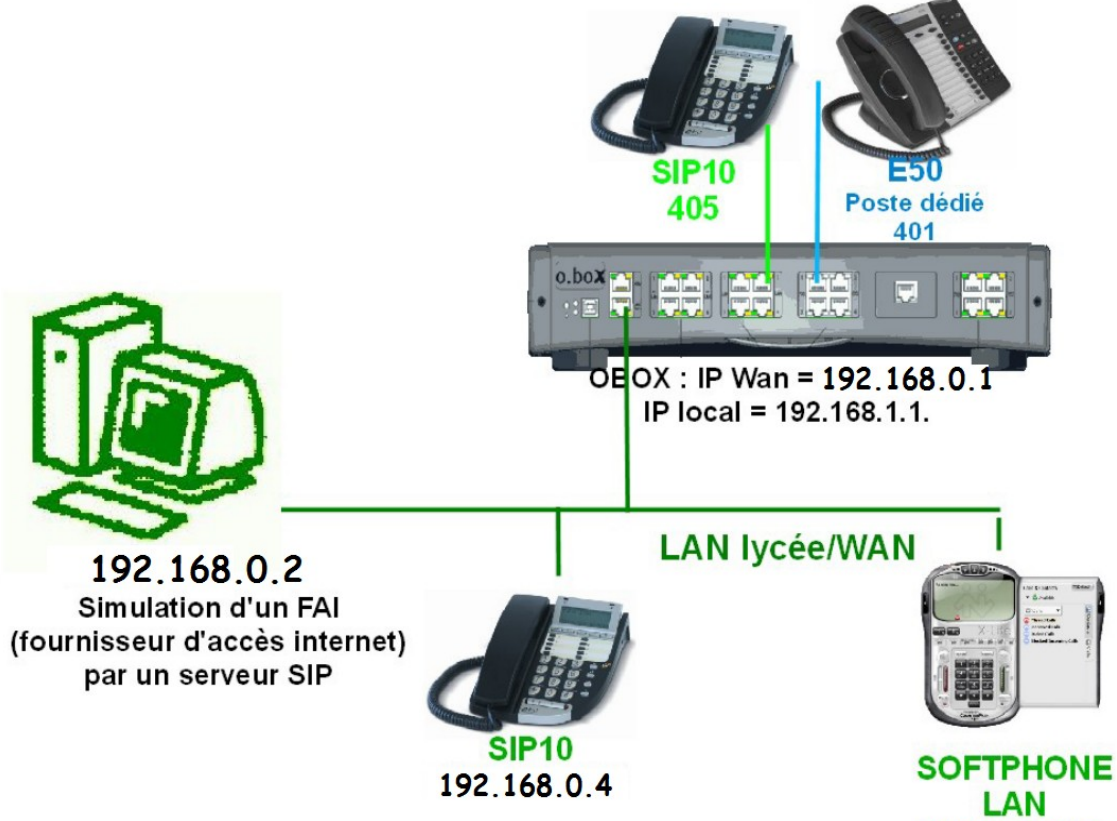

192.168.0.5

# **1. INSTALLATION DU SERVEUR SIP**

## 1.1. Configuration

Sous l'invite LINUX : login = root pass = password

Il faut configurer l'adresse IP et le DNS compatible réseau du lycée

IP:192.168.0.2

#### DNS : rien

Mode admin sous Webserveur : 192.168.0.2

Sous l'invite Web : login = maint , pass = password

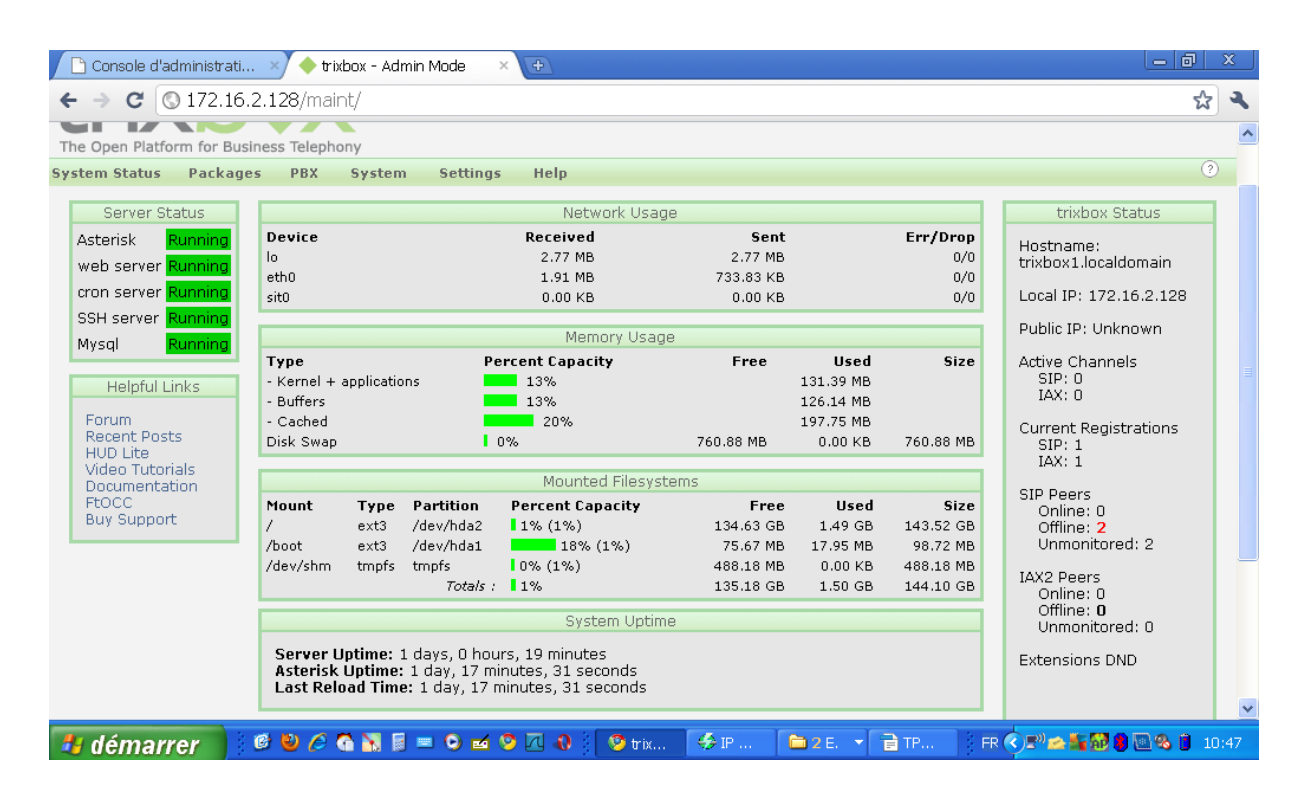

## **1.2.** Configurer un compte SIP.

Menu du haut :

Menu de gauche :

Extension + Submit (page centrale)

User extension SIP Alias (num ligne) =  $n^{\circ}$  de la ligne (que l'on déclare aussi dans oboxmanager)

Display name (nom affiché) = nom affiché sur le téléphone

Secret = le mot passe à entrer

#### + faire activer

| 🕒 Console d'administrati 🛛 🛛         | 🔶 trixbox - Admin Mode 🛛 🛛 🕀                      | _ @ ×                                                 |   |
|--------------------------------------|---------------------------------------------------|-------------------------------------------------------|---|
| ← → C ③ 172.16.2.1                   | 28/maint/index.php?freepbx                        | د 🕁                                                   | L |
| The Open Platform for Busines        | s Telephony                                       | Server time: 11:59:27<br>Admin mode [ <u>zwitch</u> ] | ^ |
| System Status Packages               | PBX System Settings Help                          | ?                                                     |   |
|                                      | Admin Reports Panel Recordings Help               |                                                       |   |
| Setup Tools                          | Add an Extension                                  | English                                               |   |
| System Status                        | Please select your Device below then click Submit | Add Extension                                         |   |
| Module Admin                         |                                                   |                                                       |   |
| Basic                                | Device                                            | EXTUN <0123456786>                                    |   |
| Extensions                           |                                                   | SIP501 <0123456787>                                   |   |
| Feature Codes                        |                                                   | Dupond <0351525354>                                   |   |
| General Settings                     |                                                   | · · · · ·                                             |   |
| Outbound Routes                      |                                                   |                                                       |   |
| Support                              | Submit                                            |                                                       |   |
| Trunks                               |                                                   |                                                       |   |
| Administrators                       |                                                   |                                                       |   |
| Inbound Call Control                 |                                                   |                                                       |   |
| Inbound Routes                       |                                                   |                                                       |   |
| Zap Channel DIDs                     |                                                   |                                                       |   |
| Announcements                        |                                                   |                                                       |   |
| ،<br>172.16.2.128/admin/config.php?t | ype=setup&display=extensions                      |                                                       | ~ |
| 🐉 démarrer 🔰 🦉                       | 🕹 🥔 🖓 📓 = 🗿 🖬 🦻 🔃 🚯 🛛 😏 trix 🥠 IP 🗎 2 E. 👻 🖹 TP   | FR 🔇 🔊 🕿 🏭 🔂 🗿 🗟 🗞 🎁 11:02                            | 2 |

Ici on a déclarer 2 lignes ITSP externes.

Attention : il faut créer un compte SIP sous le serveur SIP pour l'obox (en donnant le numéro d'entrée de la ligne 0123456786)

En effet le serveur voit l'obox comme un client !

# 2. INSTALLATION SANS OBOX (SERVEUR SUR RÉSEAU LOCAL + IPPHONE)

Placer un PC dans le réseau local (mini switchx5)

2.1. Plan IP :

PC : 192.168.0.11 serveur Trixbox : 192.168.0.2 – secrert 12345 IPPhone1 : rene – 404 – 192.168.0.4 IPPhone2 : jack – 405 – 192.168.0.5

#### 2.2. Créer les extensions pour chaque téléphone comme précédemment

| Web Administration              | n System 🛛 🗙 🧹        | trixbox - Adm      | in Mode | × | (+ |  |   |       |          |     |   |   |   |   |   |   |             | 0                                   | ~                      |
|---------------------------------|-----------------------|--------------------|---------|---|----|--|---|-------|----------|-----|---|---|---|---|---|---|-------------|-------------------------------------|------------------------|
| 9 🗲 🛈 192.                      | 168.0.2/maint/index.p | hp?freepbx         |         |   |    |  | C | Q, Re | chercher | ☆ 自 | ◙ | + | Â | Q | £ | 9 | <u>a</u>    | ¢                                   | =                      |
| e Open Platform for Busines     | ss Telephony          |                    |         |   |    |  |   |       |          |     |   |   |   |   |   |   | Admin       | Server<br>09:45<br>mode [ <u>sr</u> | time<br>5:54<br>vitch] |
| tem Status Packages             | PBX System Setting    | Help<br>Recordings | Help    |   |    |  |   |       |          |     |   |   |   |   |   |   |             |                                     | 0                      |
| atup Tools                      | Add SIP Exte          | ension             |         |   |    |  |   |       |          |     |   |   |   |   |   |   | English     |                                     | v                      |
| tem Status<br>dule Admin        | Add Extension         |                    |         |   |    |  |   |       |          |     |   |   |   |   |   |   | Add<br>rene | Extensio<br><404>                   | n                      |
| ensions                         |                       |                    |         |   |    |  |   |       |          |     |   |   |   |   |   |   |             |                                     |                        |
| ure Codes                       | User Extension        | 405                |         |   |    |  |   |       |          |     |   |   |   |   |   |   |             |                                     |                        |
| ound Routes                     | Display Name          | jack               |         |   |    |  |   |       |          |     |   |   |   |   |   |   |             |                                     |                        |
| port                            | CID Num Alias         |                    |         |   |    |  |   |       |          |     |   |   |   |   |   |   |             |                                     |                        |
| ks                              | SIP Alias             |                    |         |   |    |  |   |       |          |     |   |   |   |   |   |   |             |                                     |                        |
| inistrators<br>und Call Control | Extension Options     |                    |         | _ |    |  |   |       |          |     |   |   |   |   |   |   |             |                                     |                        |
| und Routes                      |                       |                    |         |   |    |  |   |       |          |     |   |   |   |   |   |   |             |                                     |                        |
| Channel DIDs                    | Outbound CID          |                    |         |   |    |  |   |       |          |     |   |   |   |   |   |   |             |                                     |                        |
| klist                           | Ring Time             | Default 🗸          |         |   |    |  |   |       |          |     |   |   |   |   |   |   |             |                                     |                        |
| erID Lookup Sources             | Call Waiting          | Enable 🗸           |         |   |    |  |   |       |          |     |   |   |   |   |   |   |             |                                     |                        |
| Night Control                   | Call Screening        | Disable            | ~       |   |    |  |   |       |          |     |   |   |   |   |   |   |             |                                     |                        |
| ow Me                           | Emergency CID         |                    |         |   |    |  |   |       |          |     |   |   |   |   |   |   |             |                                     |                        |
|                                 |                       |                    |         |   |    |  |   |       |          |     |   |   |   |   |   |   |             |                                     |                        |
| ues                             | Assigned DID/CID      |                    |         |   |    |  |   |       |          |     |   |   |   |   |   |   |             |                                     |                        |
| e Conditions                    |                       |                    |         | _ |    |  |   |       |          |     |   |   |   |   |   |   |             |                                     |                        |
| e Groups                        | DID Description       |                    |         |   |    |  |   |       |          |     |   |   |   |   |   |   |             |                                     |                        |
| rnal Options & Configuration    | Add Inbound DID       |                    |         |   |    |  |   |       |          |     |   |   |   |   |   |   |             |                                     |                        |
| ferences                        | Add Inbound CID       |                    |         |   |    |  |   |       |          |     |   |   |   |   |   |   |             |                                     |                        |
| A                               | Add Inbound Cib       |                    |         |   |    |  |   |       |          |     |   |   |   |   |   |   |             |                                     |                        |
| guages<br>is on Wold            | Device Options        |                    |         |   |    |  |   |       |          |     |   |   |   |   |   |   |             |                                     |                        |
| Sets                            |                       |                    |         | _ |    |  |   |       |          |     |   |   |   |   |   |   |             |                                     |                        |
| ing and Intercom                | This device uses sin  | technology         |         |   |    |  |   |       |          |     |   |   |   |   |   |   |             |                                     |                        |
| ing Lot                         | secret                | 12345              |         |   |    |  |   |       |          |     |   |   |   |   |   |   |             |                                     |                        |
| tem Recordings                  | dtmfmada              | efer 2022          |         |   |    |  |   |       |          |     |   |   |   |   |   |   |             |                                     |                        |
| iceMail Blasting                | dummode               | 1102033            |         |   |    |  |   |       |          |     |   |   |   |   |   |   |             |                                     |                        |
|                                 |                       |                    |         |   |    |  |   |       |          |     |   |   |   |   |   |   |             |                                     |                        |

Les données sont :

user extension : 402 (numéro du poste) = SIP Alias display name : rene (nom affiché) secret : 12345 (code secret)

Il faut configurer les téléphones...

## 2.3. Configuration des IPPhones

## IPPhone 1 :

| ( 192.168.0.4                  | /system_status.kl1 | C Q Rech          | ercher 🏠          | ≜ »      | = | 🕑 🗲 🛈 192.168.0.5/sy              | stem_status.kl1 | C Q Rech                | ercher 🔂 🛙          | ≜ »      |
|--------------------------------|--------------------|-------------------|-------------------|----------|---|-----------------------------------|-----------------|-------------------------|---------------------|----------|
| LCATEL<br>me & business phones | 1                  |                   |                   |          | ^ | ALCATEL<br>home & business phones | 4               |                         |                     |          |
|                                |                    |                   |                   |          |   | STATUS<br>System Status           | STATUS          | SYSTEM                  | NETWORK             | CONTACTS |
| ATUS<br>om Status              | STATUS             | SYSTEM            | NETWORK           | CONTACTS |   |                                   | Conoral         |                         |                     |          |
| in Status                      |                    |                   |                   |          |   |                                   | General         |                         |                     |          |
|                                | General            |                   |                   |          |   |                                   |                 | Model:                  | Temporis_IP150      |          |
|                                |                    | Madal             | Temperie ID150    |          |   |                                   |                 | Serial Number:          | 40001052            |          |
|                                |                    | Serial Number:    | 40000879          |          |   |                                   |                 | Mac Address:            | 74:65:D1:16:08:8C   |          |
|                                |                    | Mac Address:      | 74:65:D1:16:07:32 |          |   |                                   |                 | Boot Version:           | 1.05                |          |
|                                |                    | Boot Version:     | 1.05              |          |   |                                   |                 | Software Version:       | 0.64.2aENG          |          |
|                                |                    | Software Version: | 0.64.2aENG        |          |   |                                   |                 | v-series:               | 0.64.2aENG          |          |
|                                |                    | V-Series:         | 0.64.2aENG        |          |   |                                   |                 | Hardware version:       | HW1.0               |          |
|                                |                    | Hardware Version: | HW1.0             |          |   |                                   |                 |                         |                     |          |
|                                |                    |                   |                   |          |   |                                   | Line Status     |                         |                     |          |
|                                | Line Status        |                   |                   |          |   |                                   |                 | Line 1:                 | Not Registered      |          |
|                                |                    |                   |                   |          |   |                                   |                 | Line 2:                 | Not Registered      |          |
|                                |                    | Line 1:           | Registered        |          |   |                                   |                 |                         |                     |          |
|                                |                    | Line 2:           | Not Registered    |          |   |                                   |                 |                         |                     |          |
|                                |                    |                   |                   |          |   |                                   | Network         |                         |                     |          |
|                                | Network            |                   |                   |          |   |                                   |                 | Lan port ip<br>address: | 192.168.0.5         |          |
|                                |                    | Lan port ip       | 102.150.0.1       |          |   |                                   |                 | IP type:                | Static IP           |          |
|                                |                    | address:          | 192.168.0.4       |          |   |                                   |                 | Subnet Mask:            | 255.255.255.0       |          |
|                                |                    | IP type:          | Static IP         |          |   |                                   |                 | MAC Address:            | 74:65:D1:16:08:8C   |          |
|                                |                    | Subnet Mask:      | 255.255.255.0     |          |   |                                   |                 | Link Status:            | Connected           |          |
|                                |                    | MAC Address:      | 74:65:D1:16:07:32 |          |   |                                   |                 | Gateway:                | 192.168.0.2         |          |
|                                |                    | Link Status:      | Connected         |          |   |                                   |                 | Primary DNS:            | 0.0.0.0             |          |
|                                |                    | Gateway:          | 192.168.0.2       |          |   |                                   |                 | Secondary DNS:          | 0.0.0.0             |          |
|                                |                    | Primary DNS:      | 0.0.0.0           |          | ~ |                                   |                 | NTP                     | europe.pool.ntp.org |          |
|                                |                    | Secondary DNS:    | 0000              |          |   | 1                                 |                 |                         |                     |          |

Illustration 1: Configuration des IPPhones avec erreur sur 405 (non enregistré)

La configuration nésessite qu'in indique dans l'onglet : NETWORK : IP compatible avec masque (pensez à sauver) SYSTEM :

| Web Administration System                                                                      | × 🔶 trixbox - Admin Mode                                                                                                    | _ □ ×<br>×   +                                                                      | Web Administration System                                                                      | m × +                                                                                                    | _ 🗆 🗙                                                                 |
|------------------------------------------------------------------------------------------------|----------------------------------------------------------------------------------------------------|-------------------------------------------------------------------------------------|------------------------------------------------------------------------------------------------|----------------------------------------------------------------------------------------------------|-----------------------------------------------------------------------|
| <ul> <li>● (i) 192.168.0.4/s</li> </ul>                                                        | system_sip_account.kl C Q Recher                                                                                                    | rcher ☆ 🖻 » 😑                                                                       | <ul> <li>● (€ i) 192.168.0.5</li> </ul>                                                        | i/system_sip_account.kl C Q Reche                                                                                                    | rcher 🏠 🚖 😕 🚍                                                         |
| SYSTEM<br>SIP Account Management                                                               | STATUS SYSTEM                                                                                                    | NETWORK CONTACTS                                                                    | SYSTEM<br>SIP Account Management                                                               | STATUS SYSTEM                                                                                                    | NETWORK CONTACTS                                                      |
| Account 1<br>Account 2                                                                         | General Account Settings                                                                                                    |                                                                                     | Account 1<br>Account 2                                                                         | General Account Settings                                                                                                    |                                                                       |
| Line 1<br>Line 2<br>User Preferences<br>Programmable Keys<br>Memory Keys<br>Signaling Settings | <ul> <li>Enable Account:</li> <li>Display name:</li> <li>User identifer:</li> <li>Authentication name:</li> <li>Authentication password:</li> <li>Dial plan:</li> </ul>         | rene                                                                                | Line 1<br>Line 2<br>User Preferences<br>Programmable Keys<br>Memory Keys<br>Signaling Settings | <ul> <li>Enable Account:<br/>Display name:</li> <li>User identifer:</li> <li>Authentication name:</li> <li>Authentication password:</li> <li>Dial plan:</li> </ul>              | ad:                                                                   |
| Ringer Settings                                                                                | Inter Digit Timeout (secs):<br>Maximum number of calls:<br>Page auto answer:<br>Feature synthronization:<br>Line Type:<br>Barge-In:<br>DTMF method:<br>Unregister after reboot: | 3 ×<br>6 ×<br>Marcual ×<br>Deable ×<br>Private ×<br>Private ×<br>Auto ×<br>Deable × | Ringer Settings                                                                                | Inter Digit Timeout (sees):<br>Maximum number of calls:<br>Page auto answer:<br>Feature synchronization:<br>Line Type:<br>Barge-In:<br>DTMF method:<br>Unregister after reboot: | 3 M<br>6 M<br>Harual M<br>Diable M<br>Diable M<br>Lable M<br>Diable M |
|                                                                                                | SIP Server Settings<br>Server address:<br>Server port:<br>Registration Settings                                                                                                 | 192. 168. 0. 2<br>5060                                                              |                                                                                                | SIP Server Settings<br>Server address:<br>Server port:<br>Registration Settings                                                                                                 | 192.168.0.2<br>6060                                                   |
| <                                                                                              | Server address:<br>Server port:<br>Expiration<br>Registration Freq (secs):                                                                                                    | 192.168.0.2<br>5060<br>10<br>X                                                      | ,                                                                                              | Server address:<br>Server port:<br>Expiration<br>Registration Freq (secs):                                                                                                    | 192.168.0.2<br>5060<br>10<br>10                                       |
|                                                                                                | 🖿 🖄 🖬 🏹 🖪 💆                                                                                                    |                                                                                     |                                                                                                |                                                                                                    | 💷 🔺 🍾 🗎 10:29                                                         |

Le poste IPPhone semble bien configuré en interne par contre la ligne n'est pas enregistrée !!!

Une configuration doit être mal réglée dans la trixbox.

En regardant l'onglet Trixbox status on note que l'IP du IPPhone405 n'est pas configurée !!! mais pas de zone pour entrer l'IP de l'IPPhone.

| Web Administration System X 🔶 trixbox - Admin Mode X +                                |                                 |                            | _ 🗇 🗡                                                                                                    |
|---------------------------------------------------------------------------------------|---------------------------------|----------------------------|----------------------------------------------------------------------------------------------------|
| (i) 192.168.0.2/maint/index.php?astInfo                                               | 🖾 🤇 🤇 Rechercher                | ☆ 自 ♥ ↓ 余 🤅                | D 🕼 🖗 🖺 💌 🧟 🔳                                                                                                  |
| The Open Platform for Business Telephony                                              |                                 |                            | Server time: 10:16:59 Admin mode [switch]                                                                      |
| System Status Packages PBX System Settings Help                                       |                                 |                            |                                                                                                    |
| () PBX Status: trixbox1.localdomain ()                                                |                                 |                            | The second second second second second second second second second second second second second second second s |
| Version                                                                               |                                 |                            |                                                                                                    |
| Asterisk 1.6.0.26-FONCORE-r78 built by root @ revisor.tri;                            | box.com on a i686 running Linux | on 2010-06-08 22:01:27 UTC |                                                                                                    |
| Uptime                                                                                |                                 |                            |                                                                                                    |
| System uptime: 2 hours, 25 minutes, 14 seconds<br>Last reload: 13 minutes, 12 seconds |                                 |                            |                                                                                                    |
| Active Channel(s)                                                                     |                                 |                            |                                                                                                    |
| Peer User/ANR Call ID Format                                                          | Hold Last Message               |                            |                                                                                                    |
| 0 active SIP dialogs                                                                  |                                 |                            |                                                                                                    |
| SIP Registry<br>Host Username Refresh Sta                                             | ate Reg.Time                    |                            |                                                                                                    |
| 0 SIP registrations.                                                                  | -                               |                            |                                                                                                    |
| Sip Peers                                                                             |                                 |                            |                                                                                                    |
| Name/username Host Dyn Nat ACL Por<br>405 (Unspecified) D N & 500                     | t Status                        |                            |                                                                                                    |
| 404/404 192.168.0.4 D N A 506                                                         | 50 OK (196 ms)                  |                            |                                                                                                    |
| 2 sip peers [Monitored: 1 online, 1 offline Unmonitored: (                            | ) online, 0 offline]            |                            |                                                                                                    |
| IAX2 Registry                                                                         | Definish State                  |                            |                                                                                                    |
| 0 IAX2 registrations.                                                                 | Reffesh State                   |                            |                                                                                                    |
| IAX2 Peers                                                                            |                                 |                            |                                                                                                    |
| Name/Username Host Mask Por                                                           | rt Status                       |                            |                                                                                                    |
| Subscribe/Notify                                                                      |                                 |                            |                                                                                                    |
| outperiod, reary                                                                      |                                 |                            |                                                                                                    |
| -= Registered Asterisk Dial Plan Hints =-                                             | om:DND40 State: Idle            | Watabara 0                 |                                                                                                    |
| 4040ext=local : SIP/405&CUS                                                           | om-DND40 State-Idle             | Watchers 0                 | ~                                                                                                    |
|                                                                                       |                                 |                            | · lo:33                                                                                                    |

Problème réglé en redémarrant le téléphone !!!! tout simplement

#### 2.4. Conclusion

Les deux postes IPPhone peuvent communiquer entre eux. Maintenant on doit inclure la trixbox dans la obox.

# **3. CONFIGURATION DE L'OBOX**

## 3.1. Configurer de l'obox en mode WAN (ou LAN lycée)

Configurer le WAN de l'obox.

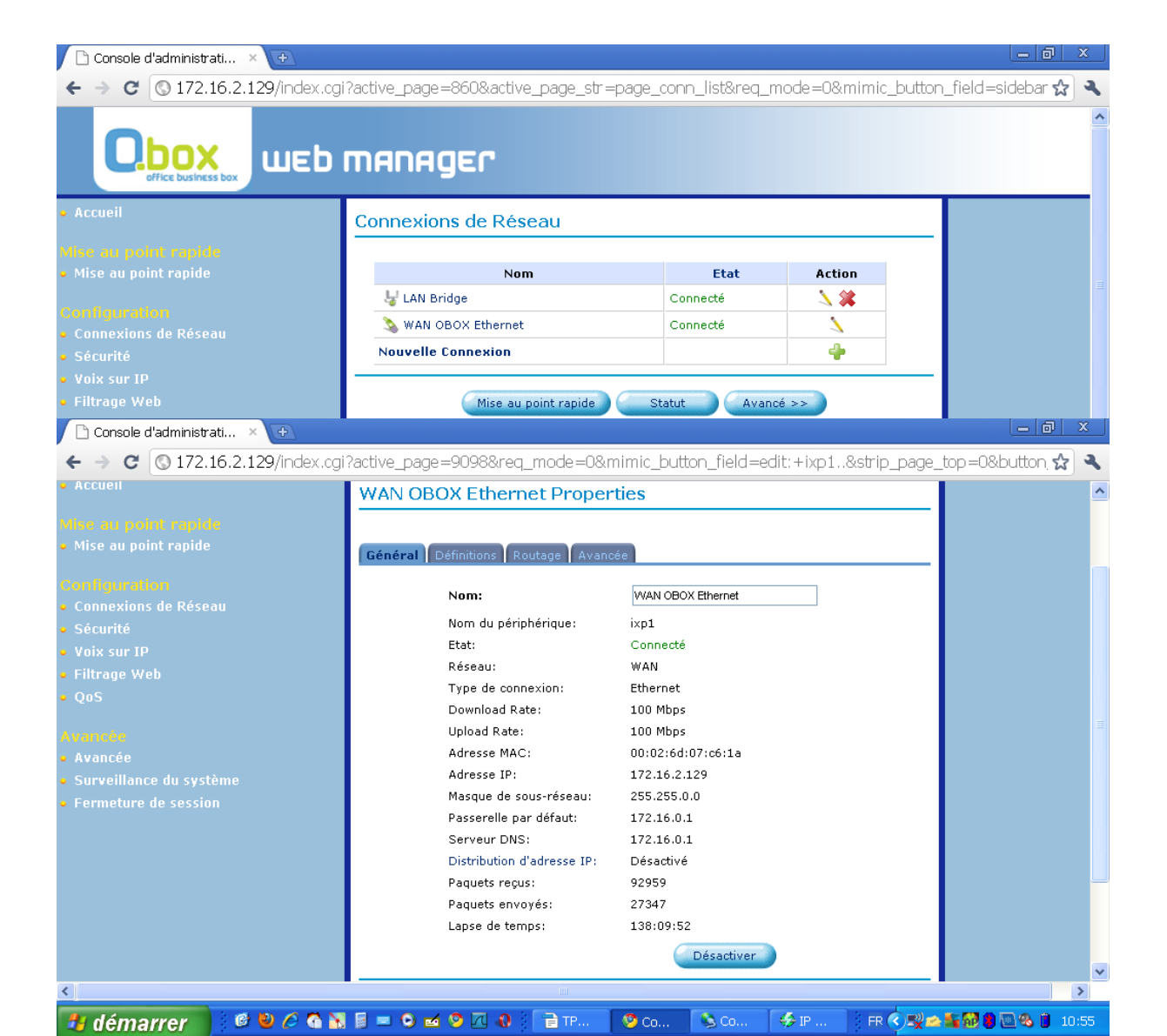

Changer l'adresse IP pour l'installer sur le réseau du lycée. Configurer l'IP de la passerelle du lycée Mettre l'obox en « adresse IP manuelle »

| 🗋 Console d'administrati 🛛 🔀                                    | <b>+</b>                                   |                                                  | _ @ ×           | J |
|-----------------------------------------------------------------|--------------------------------------------|--------------------------------------------------|-----------------|---|
| ← → C (③ 172.16.2.129/                                          | index.cgi?active_page=9098&req_mode=1      | &mimic_button_field=btn_tab4_goto:+10&strip      | _page_top=1 😭 🔍 |   |
| • Accueil                                                       | WAN OBOX Ethernet Properties               |                                                  |                 | ~ |
| Mise au point rapide<br>• Mise au point rapide<br>Configuration | Général <b>Définitions</b> Routage Avancée |                                                  |                 |   |
| <ul> <li>Connexions de Réseau</li> </ul>                        | Nom du périphérique:                       | імр1                                             |                 |   |
| • Sécurité                                                      | Etat:                                      | Connecté                                         |                 |   |
| • Voix sur IP                                                   | Programmeur:                               | Toujours 💌                                       |                 |   |
| • Filtrage Web<br>• OoS                                         | Réseau:                                    | WAN 💌                                            |                 |   |
|                                                                 | Type de connexion:                         | Ethernet                                         |                 |   |
| Avancée<br>• Avancée                                            | Adresse physique:                          | 00 ±02 ±6d ±07 ±06 ±1a<br>Copier mon Adresse MAC |                 |   |
| • Surveillance du système                                       | MTU:                                       | Automatique V 1500                               |                 |   |
| • renneture de session                                          | Protocole Internet                         | Utilisez l'adresse IP suivante                   |                 |   |
|                                                                 | Adresse IP:                                | 172 16 2 129                                     |                 |   |
|                                                                 | Masque de sous-réseau:                     | 255                                              |                 |   |
|                                                                 | Passerelle par défaut:                     | 172 16 0 1                                       |                 |   |
|                                                                 | Serveur DNS                                |                                                  |                 |   |
|                                                                 | Serveur DNS principal:                     | 172 16 0 1                                       |                 |   |
|                                                                 | Serveur DNS secondaire:                    | 0 0 0                                            |                 |   |
|                                                                 | Distribution d'adresse IP                  | Désactivé 💙                                      |                 |   |
|                                                                 |                                            |                                                  |                 |   |
|                                                                 | СТОК                                       | Appliquez 🔪 🏹 Annulez                            |                 |   |
|                                                                 |                                            |                                                  |                 |   |
|                                                                 |                                            |                                                  |                 | r |
| 🏄 démarrer 🔡 🦉 🔮                                                | 🌈 🚰 📉 📓 💻 🗿 🖬 🦻 📶 🚯 👘 📄 TP                 | 🔰 😕 Co 🤌 IP 🛛 FR 🔇 🖳 📥                           | 10:56           |   |

| 🖊 🗅 Console d'administra                                                                                | ti × Đ      |                |                          |               |               |             |              | - 0              | x     |
|----------------------------------------------------------------------------------------------------|-------------|----------------|--------------------------|---------------|---------------|-------------|--------------|------------------|-------|
| ← → C ③ 172.1                                                                                           | 6.2.129/ind | ex.cgi?active_ | page=9098&req_n          | node=1&mimic_ | button_field= | =btn_tab4_g | joto:+100008 | &strip_page_tc 🖌 | 3     |
| O.box<br>office business box                                                                            | шер г       | nanage         | :r                       |               |               |             |              |                  | ^     |
| • Accueil                                                                                               |             | WAN OBOX       | Ethernet Propertie       | IS            |               |             |              |                  |       |
| Mise au point rapide<br>• Mise au point rapide                                                          |             | Général Défini | tions Routage Avancée    |               |               |             |              |                  |       |
| Configuration<br>• Connexions de Réseau                                                                 |             |                | Pare-feu Internet        | Val           | idé           |             |              |                  |       |
| <ul> <li>Sécurité</li> <li>Voix sur TD</li> </ul>                                                       |             |                | Adresses IP additionnell | es            |               |             |              |                  |       |
| • Filtrage Web                                                                                          |             |                | Adresse IP               | Masque d      | e sous-réseau | Action      |              |                  |       |
| <ul> <li>QoS</li> <li>Avancée</li> <li>Surveillance du système</li> <li>Fermeture de session</li> </ul> |             |                |                          | OK Applique:  | X Annulez     |             |              |                  |       |
| 🦉 démarrer                                                                                              | @ 🕹 🏉       | G 🐹 🗐 💻 (      | 0 🖬 🧐 🗖 🌒                | 🗎 TP 🧐 Co     | 🔌 Co          | 🤣 IP        | FR 🔇 🛒 📥     | <b>.</b>         | 10:57 |

On peut voir les hotes avec ipscanner : serveur ip, ipbx (obox) et pc au adresses définies :

| 🗲 IP Rang     | e - Angi   | ry IP S   | canner             |              |                                               |
|---------------|------------|-----------|--------------------|--------------|-----------------------------------------------|
| Scan Go to    | Commands   | s Favorit | tes Tools Help     |              |                                               |
| IP Range: 17  | 2.16.2.120 | t         | to 172.16.2.129    | IP Range     | ✓ X                                           |
| Hostname: SB  | ST91       |           | 🚹 IP 🛛 Netmask 🛛 🗸 | Start        | rt 🖀                                          |
| IP            | F          | Ping      | Hostname           | Ports [0+]   |                                               |
| 0 172.16.2.12 | 20 [       | n/a]      | [n/s]              | [n/s]        |                                               |
| 0 172.16.2.12 | 21 [       | n/a]      | [n/s]              | [n/s]        |                                               |
| 0 172.16.2.12 | 22 [       | n/a]      | [n/s]              | [n/s]        |                                               |
| 0 172.16.2.12 | 23 [       | n/a]      | [n/s]              | [n/s]        |                                               |
| 0 172.16.2.12 | 24 [       | n/a]      | [n/s]              | [n/s]        |                                               |
| 0 172.16.2.12 | 25 [       | n/a]      | [n/s]              | [n/s]        |                                               |
| 0 172.16.2.12 | 26 [       | n/a]      | [n/s]              | [n/s]        |                                               |
| 0 172.16.2.12 | 27 0       | ) ms      | SBT91              | [n/s]        |                                               |
| 0 172.16.2.12 | 28 0       | ) ms      | [n/a]              | [n/s]        |                                               |
| 0 172.16.2.12 | 29 0       | ) ms      | [n/a]              | [n/s]        |                                               |
|               |            |           |                    |              |                                               |
|               |            |           |                    |              |                                               |
|               |            |           |                    |              |                                               |
|               |            |           |                    |              |                                               |
|               |            |           |                    |              |                                               |
|               |            |           |                    |              |                                               |
|               |            |           |                    |              |                                               |
|               |            |           |                    |              |                                               |
|               |            |           |                    |              |                                               |
|               |            |           |                    |              |                                               |
|               |            |           |                    |              |                                               |
|               |            |           |                    |              |                                               |
|               |            |           |                    |              |                                               |
|               |            |           |                    |              |                                               |
| Ready         |            |           |                    | Display: All | Threads: 0                                    |
| 🐉 déma        | rrer       | ି 🕑 崔     | ) 🧷 🗟 📉 🗟 😑 🤉      | ) 🖬 🧐 🗖 4    | 🚯 🕴 🖗 IP Range - Angry 🕴 FR 📀 💐 🕬 🕲 🗞 🧵 11:40 |

# **3.2.** Installer la ligne IP dans l'obox manager : ligne ITSP (ITSP = fournisseur accès téléphonique par IP)

Installation + Matériel + USB/WAN (config) + Entrer un numéro d'appel (celui déclaré dans le ServeurSIP.

Exporter vers l'obox

#### **3.3.** Configurer la ligne IP dans Web manager :

Le numero de la ligne ITSP doit apparaît.

Voix sur IP + Définition de ligne

son état est : pas enregistré

Cliquer sur le crayon afin d'entrer les paramètres SIP :

Renseigner :

## Compte SIP

Identifiant (numéro de la ligne 10 chiffres), Mot de passe (déclarer dans serveur SIP) et adresse du proxy SIP (Adresse du serveur SIP)

#### **Proxy SIP**:

IP du serveur SIP

port 5060

Attention : cocher : s'enregistrer avec un proxy

## Proxy en partance :

IP du serveur SIP

port 5060

## Attention : une seule ligne d'entrée ITSP est nécessaire : 0123456786

| 🗋 Console d'administ                                                                                            | rati × 🕒                                                                                                    |
|----------------------------------------------------------------------------------------------------|----------------------------------------------------------------------------------------------------|
| ← → C 🔇 172                                                                                                    | .16.2.129/index.cgi?active_page=9142&active_page_str=page_home&req_mode=0&mimic_button_field=submit_b 😭 🔌                                                                                                    |
| O.box<br>office business bo                                                                                     | WED MANAGER                                                                                                    |
| • Accuei<br>Mise au point rapide                                                                                |                                                                                                    |
| <ul> <li>Mise au point rapide</li> <li>Configuration</li> <li>Connexions de Réseau</li> <li>Sécurité</li> </ul> | Problème de connexion internet? Cliquez ici<br>Technologie: Ethernet<br>Protocole: Ethernet<br>Débit de l'accès: 100.0 Mbps Full-Duplex                                                                                                    |
| • Voix sur IP<br>• Filtrage Web<br>• QoS<br>Ávancée                                                             | Réseau local       2 Ordinateurs connectés         Computer       192.168.1.126       Déconnecté         VOIP_PHONE192.168.1.3       Connecté                                                                                                    |
| • Avancée<br>• Surveillance du                                                                                  | 🥂 Téléphones 2 Lines Registered 🧽 Informations systèmes                                                                                                    |
| système<br>• Fermeture de session                                                                               | Ø 0123456786     ITSP 1     Enregistré     Idle       Ø 0123456785     ITSP 2     Enregistré     Idle       Ø 123456785     ITSP 2     Enregistré     Idle       Ø 123456785     Line 3     Désactivé       Plus     Désactivé     521 heures, 53 minutes |
|                                                                                                    |                                                                                                    |

🛃 démarrer 🔰 🖉 🕲 🌶 🏟 🛐 🛢 = 💿 🖬 🦻 🔃 🚱 📄 T... 🧐 C... 🔷 🖓 FR. 🌏 🖓 📾 😓 🖬 🔊 🖾 😒 10:36

|                                                                                                    | Définition                                                                                                    | s de Ligne                                                                                                    |                                                                                                    |                       |              |          |
|----------------------------------------------------------------------------------------------------|----------------------------------------------------------------------------------------------------|----------------------------------------------------------------------------------------------------|----------------------------------------------------------------------------------------------------|-----------------------|--------------|----------|
|                                                                                                    | Définitions<br>de Ligne                                                                                                    | Composition Monitorin rapide                                                                                                    | g Avancée                                                                                                    |                       |              |          |
|                                                                                                    | Ligno                                                                                                    | Identification d                                                                                                    | utilizateur Afficher le nom                                                                                                    | Etat                  | Etat d'appol | Action   |
| ≘<br>rIP                                                                                                    |                                                                                                    | 0123456786                                                                                                    | ITSP 1                                                                                                    | Enregistré            | Idle         | Acuvi    |
|                                                                                                    |                                                                                                    | 0120400700                                                                                                    |                                                                                                    | Enregiscie<br>En 1975 |              |          |
|                                                                                                    |                                                                                                    | 0123456785                                                                                                    | TISP 2                                                                                                    | Enregistre            | Idle         | <u>\</u> |
|                                                                                                    | 3                                                                                                    |                                                                                                    | Line 3                                                                                                    | Désactivé             |              | 7        |
|                                                                                                    | 4                                                                                                    |                                                                                                    | Line 4                                                                                                    | Désactivé             |              | 1        |
|                                                                                                    | 5                                                                                                    |                                                                                                    | Line 5                                                                                                    | Désactivé             |              | <u> </u> |
| ure de session                                                                                                    | 6                                                                                                    |                                                                                                    | Line 6                                                                                                    | Désactivé             |              | <u> </u> |
|                                                                                                    | 7                                                                                                    |                                                                                                    | Line 7                                                                                                    | Désactivé             |              | <u>\</u> |
| point rapide                                                                                                    |                                                                                                    | RGEC<br>de Ligne                                                                                                    |                                                                                                    | -ear. 10.10           |              |          |
| point rapide<br>point rapide<br>ration<br>ions de Réseau                                                                                   | Définitions<br>Définitions<br>Numéro de l<br>Identificati<br>Bloquer<br>Afficher le                                                                                                    | RGEC<br>de Ligne<br>Ligne:<br>on d'utilisateur:<br>l'identification d'un appel én<br>nom:                                                                                                    | 1<br>p123466786<br>nis a partir d'un poste en secret<br>ITSP 1                                                                                                    | ]                     |              |          |
| point rapide<br>point rapide<br>rotion<br>ions de Réseau                                                                                   | Définitions<br>Définitions<br>Numéro de l<br>Identificati<br>Bloquer<br>Afficher le<br>Compte SIP                                                                                                    | AGEC<br>de Ligne<br>on d'utilisateur:<br>l'identification d'un appel én<br>nom:                                                                                                    | 1<br>D123460786<br>nis a partir d'un poste en secret<br>ITSP 1                                                                                                    | ]                     |              |          |
| point rapide<br>point rapide<br>ration<br>fons de Réseau                                                                                   | Définitions<br>Définitions<br>Numéro de l<br>Identificati<br>Bloquer<br>Afficher le<br>Compte SIP<br>Nom d'utilis                                                                                                    | AGEC<br>de Ligne<br>on d'utilisateur:<br>l'identification d'un appel én<br>nom:<br>sateur d'authentification:                                                                                                    | 1<br>0123466786<br>nis a partir d'un poste en secret<br>[TSP 1<br>[0123466786                                                                                                    | ]                     |              |          |
| point rapide<br>point rapide<br>ration<br>ons de Réseau<br>• IP<br>• Web                                                                   | Définitions<br>Définitions<br>Numéro de l<br>Identificati<br>Bloquer<br>Afficher le<br>Compte SIP<br>Nom d'utilis<br>Mot de pass                                                                                                    | AGEC<br>de Ligne<br>Ligne:<br>I'identification d'un appel én<br>nom:<br>ateur d'authentification:<br>e d'authentification:                                                                                                    | 1<br>p123466786<br>nis a partir d'un poste en secret<br>ITSP 1<br>p123466786<br>                                                                                                    | ]                     |              |          |
| point rapide<br>point rapide<br>ration<br>ions de Réseau<br>i<br>r IP<br>· Web                                                             | Définitions<br>Définitions<br>Numéro de l<br>Identificati<br>Bloquer<br>Afficher le 1<br>Compte SIP<br>Nom d'utilis<br>Mot de pass                                                                                                    | AGEC<br>de Ligne<br>Ligne:<br>on d'utilisateur:<br>l'identification d'un appel én<br>nom:<br>-<br>sateur d'authentification:<br>ie d'authentification:                                                                                                    | 1<br>p123466786<br>nis a partir d'un poste en secret<br>[TSP 1<br>0123466786<br>                                                                                                    | ]                     |              |          |
| point rapide<br>point rapide<br>ration<br>ions de Réseau<br>s<br>P IP<br>Web<br>e<br>ance du système<br>ure de session                     | Définitions Définitions Numéro de l Identificati Bloquer Afficher le Compte SIP Nom d'utilis Mot de pass Proxy SIP Vutilisez Nom d'utilisez                                                                                                    | AGEC<br>de Ligne<br>on d'utilisateur:<br>l'identification d'un appel én<br>nom:<br>sateur d'authentification:<br>re d'authentification:<br>Proxy SIP                                                                                                    | 1<br>0123460786<br>nis a partir d'un poste en secret<br>ITSP 1<br>0123460786<br>                                                                                                    | ]                     |              |          |
| point rapide<br>point rapide<br>coltan<br>ions de Réseau<br>i<br>i IP<br>Web                                                               | Définitions Définitions Numéro de l Identificati Bloquer Afficher le : Compte SIP Nom d'utilis Mot de pass Proxy SIP V Utilisez Nom de l'hô Port:                                                                                                    | RGEC<br>de Ligne<br>on d'utilisateur:<br>l'identification d'un appel én<br>nom:<br>eateur d'authentification:<br>ea d'authentification:<br>Proxy SIP<br>te ou adresse:                                                                                                    | 1<br>D123460786<br>nis a partir d'un poste en secret<br>ITSP 1<br>D123460786<br>                                                                                                    | ]                     |              |          |
| point rapide<br>point rapide<br>ration<br>ions de Réseau<br>*<br>* TP<br>Web                                                               | Définitions<br>Définitions<br>Numéro de l<br>Identificati<br>Bloquer<br>Afficher le :<br>Compte SIP<br>Nom d'utilis<br>Mot de pass<br>Proxy SIP<br>♥ Utilisez<br>Nom de l'hô<br>Port:<br>♥ S'enregi                                                                                         | RGEC<br>de Ligne<br>Ligne:<br>on d'utilisateur:<br>l'identification d'un appel én<br>nom:<br>eateur d'authentification:<br>re d'authentification:<br>Proxy SIP<br>te ou adresse:<br>istrer avec un Proxy                                                                                                    | 1<br>D123460786<br>nis a partir d'un poste en secret<br>ITSP 1<br>D123460786<br><br>172.16.2.128<br>5060                                                                               | ]                     |              |          |
| point rapide<br>point rapide<br>ration<br>ions de Réseau<br>*<br>* IP<br>Web                                                               | Définitions                                                                                                    | AGEC<br>de Ligne<br>de Ligne<br>on d'utilisateur:<br>l'identification d'un appel én<br>nom:<br>sateur d'authentification:<br>se d'authentification:<br>Proxy SIP<br>te ou adresse:<br>istrer avec un Proxy<br>h est expirée :                                                                                                    | 1<br>0123456766<br>nis a partir d'un poste en secret<br>0123456786<br>                                                                                                    | ]                     |              |          |
| Dictorestor<br>paint rapide<br>point rapide<br>radion<br>ions de Réseau<br>*<br>* 1P<br>Web<br>*<br>e<br>ance du système<br>ure de session | ED MAN<br>Définitions<br>Numéro de l<br>Identificati<br>Bloquer<br>Afficher le<br>Compte SIP<br>Nom d'utilis<br>Mot de pass<br>Proxy SIP<br>V Utilisez<br>Nom de l'hô<br>Port:<br>V S'enregi<br>L'inscription<br>V Use Pro                                                                  | AGEC<br>de Ligne<br>de Ligne<br>ion d'utilsateur:<br>l'identification d'un appel én<br>nom:<br>cateur d'authentification:<br>readaur d'authentification:<br>Proxy SIP<br>te ou adresse:<br>istrer avec un Proxy<br>n est expirée:<br>xy Address as User Agent D                                                                                                    | 1<br>0123466786<br>nis a partir d'un poste en secret<br>0123466786<br><br>0123466786<br><br>172.16.2.128<br>5060<br>3800 seconds                                                       | ]                     |              |          |
| Dint rapide<br>point rapide<br>point rapide<br>ration<br>fons de Réseau<br>*<br>* IP<br>* Web<br>e<br>ance du système<br>ure de session    | Définitions Définitions Numéro de l Identificati Bloquer Afficher le 1 Compte SIP Nom d'utilis Mot de pass Proxy SIP Utilisez Nom de l'hô Port: S'enregi L'inscriptior Use Pro                                                                                                    | AGEC<br>de Ligne<br>de Ligne<br>ion d'utilisateur:<br>l'identification d'un appel én<br>nom:<br>ateur d'authentification:<br>re d'authentification:<br>Proxy SIP<br>te ou adresse:<br>istrer avec un Proxy<br>n est expirée:<br>xy Address as User Agent E                                                                                                    | 1<br>0123466786<br>nis a partir d'un poste en secret<br>0123466786<br><br>0123466786<br><br>172.10.2.128<br>5060<br>3800 seconds<br>2000 seconds                                       | ]                     |              |          |
| Dint rapide<br>point rapide<br>ration<br>ions de Réseau<br>* 1 P<br>• Web<br>e<br>ance du système<br>ure de session                        | ED MAN<br>Définitions<br>Numéro de l<br>Identificati<br>Bloquer<br>Afficher le 1<br>Nom d'utilis<br>Mot de pass<br>Proxy SIP<br>Vutilisez<br>Nom de l'hô<br>Port:<br>Vuse Pro<br>Vuse Pro<br>Prosy en pa<br>Vutiliser                                                                       | AGEC<br>de Ligne<br>Ligne:<br>ion d'utilisateur:<br>l'identification d'un appel én<br>nom:<br>re d'authentification:<br>Proxy SIP<br>te ou adresse:<br>listrer avec un Proxy<br>net expirées:<br>xy Address as User Agent E<br>rtance<br>le Proxy en partance                                                                                                    | 1<br>p123466786<br>nis a partir d'un poste en secret<br>[TSP 1<br>0123466786<br><br>172.16.2.128<br>5060<br>3000 seconds<br>20main                                                     | ]                     |              |          |
| Dint rapide<br>point rapide<br>ration<br>ions de Réseau<br>* IP<br>Web<br>e<br>ance du système<br>ure de session                           | ED MAN<br>Définitions<br>Numéro de l<br>Identificati<br>Bloquer<br>Afficher le<br>Compte SIP<br>Nom d'utilis<br>Mot de pass<br>Proxy SIP<br>Vutilisez<br>Nom de l'hô<br>Port:<br>Vuse Pro<br>Proxy en pa<br>Vutiliser<br>Nom de l'hô                                                        | AGEC<br>de Ligne<br>de Ligne<br>ion d'utilisateur:<br>l'identification d'un appel én<br>nom:<br>proxy SIP<br>te ou adresse:<br>istrer avec un Proxy<br>het expirée:<br>xy Address as User Agent E<br>proxy en partance<br>te ou adresse:                                                                                                    | 1<br>p123460786<br>nis a partir d'un poste en secret<br>[TSP 1<br>0123460786<br>                                                                                                    | ]                     |              |          |
| Dint rapide<br>point rapide<br>ration<br>ons de Réseau<br>- 1P<br>Web<br>-<br>ance du système<br>ure de session                            | ED MAN<br>Définitions<br>Numéro de l<br>Identificati<br>Bloquer<br>Afficher le 1<br>Compte SIP<br>Nom d'utilis<br>Mot de pass<br>Prosy SIP<br>© Utilisez<br>Nom de l'hô<br>Port:<br>© S'enreg<br>L'inscription<br>© Use Pro<br>Prosy en pa<br>© Utiliser<br>Nom de l'hô<br>Port:            | AGEC<br>de Ligne<br>de Ligne<br>ion d'utilisateur:<br>l'identification d'un appel én<br>nom:<br>-<br>rateur d'authentification:<br>e d'authentification:<br>Proxy SIP<br>te ou adresse:<br>listrer avec un Proxy<br>a est expirée:<br>wy Address as User Agent E<br>urtance<br>le Proxy en partance<br>te ou adresse:                                                                                                    | 1<br>p123466786<br>nis a partir d'un poste en secret<br>[TSP 1<br>0123466786<br>                                                                                                    | ]                     |              |          |
| Directosines box                                                                                                    | ED MAN<br>Définitions<br>Numéro de L<br>Identificati<br>Bloquer<br>Afficher le<br>Compte SIP<br>Nom d'utilis<br>Mot de pass<br>Proxy SIP<br>V Utilisez<br>Nom de l'hô<br>Port:<br>S'enregi<br>L'inscription<br>V Use Pro<br>Proxy en pa<br>V Utiliser<br>Nom de l'hô<br>Port:<br>Advanced S | RGEC<br>de Ligne<br>Ligne:<br>on d'utilisateur:<br>l'identification d'un appel én<br>nom:<br>rateur d'authentification:<br>se d'authentification:<br>Proxy SIP<br>te ou adresse:<br>istrer avec un Proxy<br>n est expirée:<br>xy Address as User Agent D<br>ritance<br>le Proxy en partance<br>te ou adresse:<br>Proxy en partance<br>te ou adresse:<br>Proxy en partance<br>te ou adresse:<br>Proxy en partance<br>te ou adresse:<br>Proxy en partance<br>te ou adresse:<br>Proxy en partance<br>te ou adresse:<br>Proxy en partance<br>te ou adresse:<br>Proxy en partance<br>te ou adresse:<br>Proxy en partance<br>te ou adresse:<br>Proxy en partance<br>te ou adresse:<br>Proxy en partance | 1<br>p123466786<br>nis a partir d'un poste en secret<br>[TSP 1<br>0123460786<br>                                                                                                    | ]                     |              |          |
| Decementaria<br>bint rapide<br>bint rapide<br>tins de Réseau<br>IP<br>Web<br>Ance du système<br>re de session                              | ED MAN<br>Définitions<br>Numéro de l<br>Identificati<br>Bloquer<br>Afficher le :<br>Compte SIP<br>Nom d'Utilis<br>Mot de pass<br>Proxy SIP<br>V Utilisez<br>Nom de l'hô<br>Port:<br>V Utiliser<br>Nom de l'hô<br>Port:<br>Advanced S                                                        | RGEC<br>de Ligne<br>on d'utilisateur:<br>l'identification d'un appel én<br>nom:<br>rateur d'authentification:<br>re d'authentification:<br>Proxy SIP<br>te ou adresse:<br>istrer avec un Proxy<br>n est expirée:<br>xy Address as User Agent E<br>rtance<br>le Proxy en partance<br>te ou adresse:<br>IP Settings<br>transmission DTMF:                                                                                                    | 1<br>0123460786<br>nis a partir d'un poste en secret<br>ITSP 1<br>0123450786<br><br>172.16.2.128<br>5000<br>3600 seconds<br>2000<br>172.16.2.128<br>5000<br>0ut-of-Band by Negotiation | ]<br>]<br>(RFC2833) v |              |          |

#### ATTENTION :

si la ligne n'apparait pas c'est qu'elle n'est pas déclarée dans obox manager /materiel /WAN

si la ligne ne s'enregistre pas c'est peut être qu'il faut ajouter l'ip de "obox wan " dans l'onglet : voixsurip/onglet avancée/protocole de signalisation :

type IP : Adresse fixe

adresse ip fixe : mettre celle de l'obox wan

## 4. INSTALLATION D'UN SOFTPHONE

#### 4.1. Configuration

Il est nécessaire de définir :

Le numéro de téléphone :User name Le mot de passe : 12345 (le même que sous le serveur SIP) Le numéro d'autorisation : authorization name Le nom de domain : adresse IP du serveur SIP L'adresse du proxy SIP.

| Š | Properties of Acco                    | unt1 🛛 🔀                     |
|---|---------------------------------------|------------------------------|
|   | Account Voicemail Topology            | Presence Advanced            |
|   | -User Details                         |                              |
|   | Display Name                          | <b>T91</b>                   |
|   | User name                             | 0123456786                   |
|   | Password                              | •••••                        |
|   | Authorization user name               | 0123456786                   |
|   | Domain                                | 172.16.2.128                 |
|   | Domain Proxy Register with domain and | receive incoming calls       |
| Γ |                                       |                              |
|   | oproxy Address                        | 172.16.2.128                 |
| ļ | 🔿 target domain                       |                              |
|   | Dialing plan                          | #1\a\a.T;match=1;prestrip=2; |
|   |                                       | OK Annuler Appliquer         |

## 4.2. Test

Appel de l'obox vers le softphone en composant le 0123456786 (num du softphone) : faire le 0 pour sortir de l'OBOX

Appel d'un softphone vers obox (0123456786) : sonne au standard et au poste IP local !!

Appel d'un softphone vers ipphone : OK

# 5. INSTALLATION DU TÉLÉPHONE IP

## 5.1. Installation

Brancher l'IpPhone sur une prise réseau du lycée. Brancher l'alimentation de l'IpPhone

## 5.2. Configuration du téléphone

## Sur le téléphone :

Passer en mode administrateur Authentifiez vous : SIP1008 Configurer l'adresse IP (172.16.2.127)

## Sur le Web administrateur du téléphone (Aller à l'adresse de l'IpPhone):

Configurer : Nom affiché : ce que vous voulez (à vérifier) Nom util. : Nom enregistré : numéro définit dans le Web manager (0123456785)(sinon la ligne ne s'enregistre pas !!!!) Nom de domaine : adresse du serveur SIP Nom du proxy entrant : adresse du serveur SIP

Nom du proxy sortant : adresse du serveur SIP

| 🕒 Console d'administrati 🗙 🗅 Vol                                                                        | iP Web Management 🛛 🗙 🏹 🛙 | CL8038 datasheet pdf 🗙 कि NTE864 datasheet pdf 🗴 🕒 | _ @ X               |
|----------------------------------------------------------------------------------------------------|---------------------------|----------------------------------------------------|---------------------|
| ← → C 🔇 172.16.2.127/login                                                                              | n.cgi                     |                                                    | r 🕹                 |
| Sip                                                                                                    |                           |                                                    |                     |
| + Repertoire                                                                                            | Paramètres                | nom de domaine                                     | <u>~</u>            |
| + Reseau                                                                                                | Vous pouvez définir les   | noms de domaines sur cette page.                   |                     |
| + Paramètres SIP<br>- Nom de domaine<br>- Définition des ports<br>- paramètres Codec<br>- Id des codecs | Profil No.: P             | rofil # 1 💌                                        |                     |
| - Paramètres DTMF<br>- Paramètres Rport                                                                 | Profil<br>Activer:        | ⊙ On ○ Off                                         |                     |
| - Paramètres STUN                                                                                       | Nom Affiche:              | 0123456785                                         |                     |
| - autres parametres                                                                                     | Nom Util.:                | 0123456785                                         |                     |
| Authentification                                                                                        | Nom Enreg.:               | 0123456785                                         |                     |
| Sauver modifications                                                                                    | Mot Passe Enr.:           |                                                    |                     |
| + Mise à inur                                                                                           | Nom de domaine            | 172.16.2.128                                       |                     |
| Redémarrage système                                                                                     | Proxy :                   | 172.16.2.128                                       |                     |
|                                                                                                    | Proxy sortant:            | 172.16.2.128                                       |                     |
|                                                                                                    | Etat :                    | Enregistre                                         |                     |
|                                                                                                    |                           |                                                    |                     |
|                                                                                                    |                           | Envoyer Reset                                      |                     |
| <                                                                                                    |                           |                                                    |                     |
| 🦺 démarrer 🔰 🙆 😂 🥭 🕻                                                                                    | ñ 📉 🗟 😑 💿 🖬 🧐 🖊 4         | 🕽 📓 O 🖹 T 🧐 V 👫 X 🔶 FR 🔇 🛎 5                       | ) 🗠 🛢 🚮 🧶 🖻 😾 11:18 |

# 6. TEST COMPLET DU SYSTÈME AVEC SERVEUR TRIXBOX

#### **6.1. Configuration :**

Une nouvelle configuration est demandée : 2 sites : OBOX et TRIXBOX

Il faut câbler la sortie LAN/WAN de l'OBOX sur le switchx5. ATTENTION le PC configurateur de l'OBOX ne doit pas être sur le réseau switchx5!!sinon conflit.

En effet : PC configurateur (USB ou Switch) est en 192.168.1.1 et le réseau switchx5 en 192.168.2.0 !!!

## 6.2. Matériel :

## coté OBOX :

- 1PC configuratuer OBOX relié en USB ou switch sur OBOX
- 1 OBOX 192.168.1.1
- 1 Ipphone (ligne interne)
- 1 phone analogique (ligne interne)
- 1 phone analogique pour ligne externe AN1
- 1 PABX analogique pour ligne externes

## coté TRIXBOX

- 1 switchx5
- 2 Ipphone
- 1PC configurateur TRIXBOX

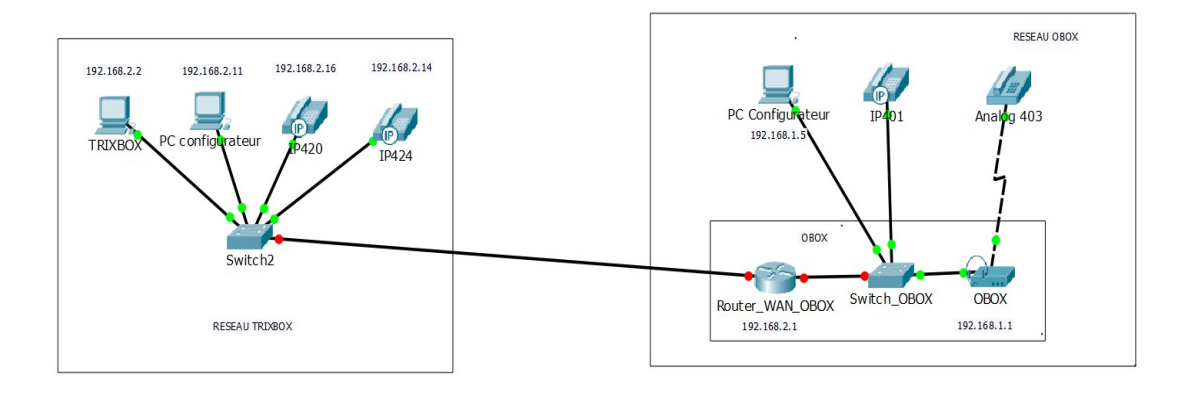

| OBOX :<br>192.168.1.1 (local)<br>WAN : 192.168.2.1 | TRIXBOX<br>192.168.2.2                        |
|----------------------------------------------------|-----------------------------------------------|
| Poste Analogique : 403                             | Poste IP150 :<br>192.168.2.14 (num SIP : 424) |
| Poste IP : 401                                     | Poste IP100 :<br>192.168.2.16 (num SIP421)    |
| Une ligne ITSP sur 0123456789<br>d'enregistrée     |                                               |

#### 6.3. Mise en œuvre

## Installer le site TRIXBOX :

switch x5 avec branchement d'un PC de configuration + serveur TRIXBOX +  $\rm IP150 + \rm IP100$ 

configuration des 2 Ipphones :

création des extensions dans TRIXBOX

test des communications entre les deux postes : ok

configuration d'une extension correspondant à l'OBOX : 0123456789 – secret 12345 -

| 🏶 Options 🛛 🕹 🔶 trixbox - Admin Mode 🛛 🕹 🕂                                        |                                    |                      | _ 🗇 🗙                                             |
|-----------------------------------------------------------------------------------|------------------------------------|----------------------|---------------------------------------------------|
| (i) 192.168.2.2/maint/index.php?astInfo                                           | C C Rechercher                     | ☆ 自 ♥ ↓ ♠ ♀ ☑        | ອ 🗎 💌 🧟 🖸 🗮                                       |
| The Open Platform for Business Telephony                                          |                                    |                      | Server time: 17:23:51 Admin mode [ <u>switch]</u> |
| System Status Packages PBX System Settings Help                                   |                                    |                      |                                                   |
| () PBX Status: trixbox1.localdomain ()                                            |                                    |                      |                                                   |
| Version                                                                           |                                    |                      |                                                   |
| Asterisk 1.6.0.26-FONCORE-r78 built by root @ revisor.trixbox.                    | com on a 1686 running Linux on 201 | 0-06-08 22:01:27 UTC |                                                   |
| Uptime                                                                            |                                    |                      |                                                   |
| System uptime: 1 day, 6 hours, 14 minutes<br>Last reload: 24 minutes, 42 seconds  |                                    |                      |                                                   |
| Active Channel(s)                                                                 |                                    |                      |                                                   |
| Peer User/ANR Call ID Format                                                      | Hold Last Message                  |                      |                                                   |
| 0 active SIP dialogs                                                              |                                    |                      |                                                   |
| SID Registry<br>Host                                                              | Reg Time                           |                      |                                                   |
| 0 SIP registrations.                                                              | nogriimo                           |                      |                                                   |
| Sip Peers                                                                         |                                    |                      |                                                   |
| Name/username Host Dyn Nat ACL Port                                               | Status                             |                      |                                                   |
| 424/424 192.168.2.14 D N A 5060                                                   | OK (73 ms)                         |                      |                                                   |
| 421/421 192.168.2.16 D N A 5060                                                   | OK (245 ms)                        |                      |                                                   |
| 420/420 (Unspecified) D N A 5060                                                  | UNKNOWN                            |                      |                                                   |
| 0123456789/0123456789 192.168.2.1 D N A 5060                                      | OK (2 ms)                          |                      |                                                   |
| 5 sip peers [Monitored: 3 online, 2 offline Unmonitored: 0 onl                    | ine, 0 offline]                    |                      |                                                   |
| IAX2 Registry                                                                     |                                    |                      |                                                   |
| Host dnsmgr Username Perceived<br>0 IAX2 registrations.                           | Refresh State                      |                      |                                                   |
| IAX2 Peers                                                                        |                                    |                      |                                                   |
| Name/Username Host Mask Port<br>0 iax2 peers [0 online, 0 offline, 0 unmonitored] | Status                             |                      |                                                   |
| Subscribe/Notify                                                                  |                                    |                      |                                                   |
|                                                                                   |                                    |                      | ~                                                 |
|                                                                                   |                                    |                      | - 🌆 🔒 17:42                                       |

## 6.4. Installation du site OBOX :

#### avec obox manager :

installer materiel :

USB/WAN : 0123456789 (faisceau F2)

mSwitch : Poste 401 (configurer aussi le poste en web vers serveur obox 192.168.1.1 port 5060)

fxs : poste 403

configurer faisceau : numeros directs 0123456789 (attention sinon les appels de la TRIXBOX vers l'OBOX ne marcheront pas.

configurer : groupe appel et terminaux

configurer : faisceaux au départ en dirigeant les postes vers F2.

## Avec web manager :

configurer WAN ethernet en fixant IP à 192.168.2.1 (réseau TRIXBOX)

connecté l'OBOX au switchx5

le WAN ethernet est connecté (voir connexion réseau dans webmanager)

dans "voix sur IP" : voir la ligne ITSP1, l'éditer et la configurer (cf paragraphe 3.3)

dans "avancée" : configurer l'IP WAN publique à fixe 192.168.2.1.

## 6.5. Test finaux :

appel de TRIXBOX vers OBOX : ok tous le spostes configurés en standard sonnent !

Appel de l'OBOX (poste analogique vers F2 extérieur) : OK il faut faire le 0 ! puis le 424. ça marche même pour le 421.

# 7. ANNEXES

## 7.1. Quelques tests

Appel d'un ipphone vers obox (standard) : Ne fonctionne pas

Solution : ligne d'entrée ITSP obox mal configuré :

Refaire la configuration en déclarant un compte SIP sur le serveur SIP et dans l'obox créer une entrée ITSP.

Appel d'un ipphone vers softphone : Ne fonctionne pas

Solution : Voir ci dessus

Exercice lors de la formation

Groupe1 : numéro d'appel : 0123456666 (numero externe du poste)

Mot de pass serveur SIP : 12345

Proxy serveur SIP : 172.16.2.128

Etapes :

déclarer une ligne externe IP : sur la carte WAN :

- 0123456666 (dans WAN)
- Abonnement : dans l'onglet IP-0123456666 on voit nom : IP1
- Dans numéro direct : onglet IP-0123456666 nom : EXT1 Faisceau : IP1

\_

donner l'autorisation à la ligne d'appeler l'extérieur

- Faisceau en départ : mettre les postes qui pourront appeler en sortie par IP1.

router les appels entrants vers le poste :

 dans groupe d'appel : EXT1 le router vers une des postes internes 401 par exemple Faire exporter vers obox puis importer

Se connecter au webmanager :

Connecter l'obox sur le réseau du lycée par le port WAN

la box reçoit une adresse en DHCP du serveur du lycée

Voix sur IP : Définition de ligne : cliquer sur le crayon correspondant à la ligne

Entrer les paramètres SIP : authentification (0123456666) – pass : 12345 – proxy :